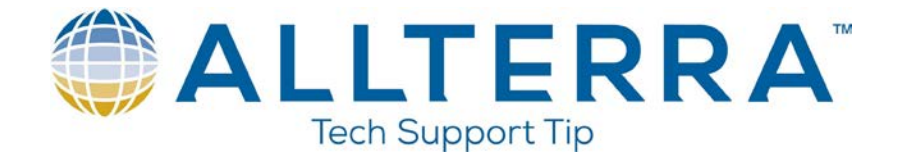

## How to Upgrade Firmware in a Trimble Survey Receiver

To update your firmware in a Trimble Survey receiver you will first need to go and download the firmware for your receiver at http://www.trimble.com/trimbler6\_ts.asp?Nav=Collection-44386.

- 1. Find your receiver type and then click on the link to the Trimble support site.
- 2. At the Trimble support site click on downloads.
- 3. Find the firmware you wish to download and install on your receiver.
- 4. Click on the link to save the file to your computer. **Note**: Remember where you save this file.
- 5. After the file has downloaded find the file and double-click on it to install. This will install a program on your computer called WinFlash.
- 6. Cable your receiver to your computer.
- 7. Turn on your receiver.
- 8. After you have installed WinFlash click on Start/Programs/WinFlash/WinFlash.

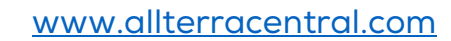

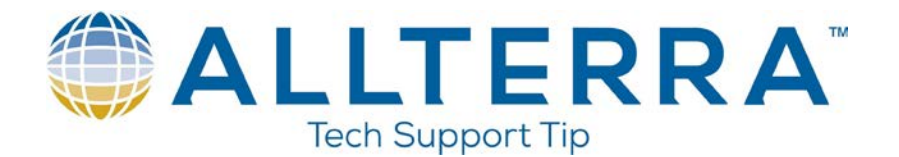

| WinFlash v1.190 - Device Conf                                                                                                    | iguration                                                                                                    | × |
|----------------------------------------------------------------------------------------------------|----------------------------------------------------------------------------------------------------|---|
| WinFlash   Image: Control of the second second seco                                                                | The devices which WinFlash can communicate with<br>are listed below.<br>Select a device and PC serial port to use, and press<br>'Next' to continue.<br>Device Configuration<br><u>D</u> evice type:<br><u>5700 Receiver</u><br>5800 Receiver<br>Trimble NetR5 Receiver<br>Trimble R7 Receiver<br>Trimble R8 / R6 Receiver |   |
| Contraction of the second second seco | PC serial port: COM1<br>K Next > Cancel Help                                                                                                    |   |

- 9. Select your receiver from the list.
- 10. Verify your PC serial port is correct.
- 11. Click on Next.

## Verifying Firmware Expiration Date in a Receiver

1. The first item that is suggested is to verify that your receiver is able to receive the latest firmware.

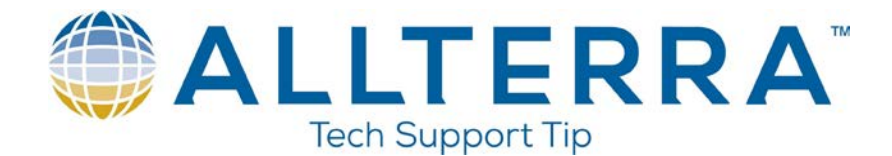

| R8 v3.32 b4 - Operation Selection |                                                                                                    |  |
|-----------------------------------|----------------------------------------------------------------------------------------------------|--|
| WinFlash                          | The operations supported by the Trimble R8 / R6<br>Receiver are listed below.<br>Select an operation to perform and press 'Next' to<br>continue.  |  |
|                                   | Operations   Update receiver options   Verify Bluetooth software version   Verify GPS software version   Verify receiver options   View error log |  |
| (≌:Trimble.                       | Description<br>Retrieves the current configuration of the<br>Trimble R8/R6.                                                                       |  |
|                                   | ( <u>B</u> ack <u>N</u> ext > Cancel Help                                                                                                    |  |

- 2. Scroll down and Click on Verify receiver options.
- 3. Click Next.
- 4. Click on Finish.

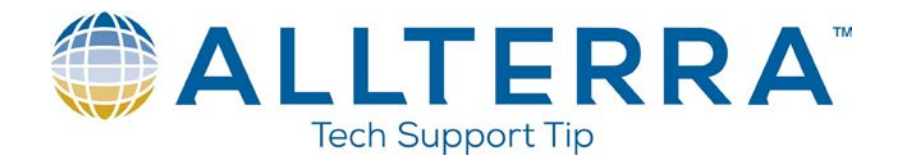

5. Look under Firmware Option to see when your Firmware Expires.

| Device Conf                                                                                                    | iguratior                                                                                                    | n                                                                                                    |      |  |        | × |
|----------------------------------------------------------------------------------------------------|----------------------------------------------------------------------------------------------------|----------------------------------------------------------------------------------------------------|------|--|--------|---|
| Device: R8-2<br>S/N: 463<br>Installed Op<br>Option                                                                                                    | 2<br>39122613<br>tions                                                                                             | Status                                                                                                    | From |  | То     |   |
| CMR Input:<br>CMR Outpu<br>RTCM Outp<br>Data Collec<br>Binary Outp<br>10 Hz Mea<br>Data Loggi<br>Twelve Ch<br>Bluetooth<br>Cellular<br>Enable GL0<br>Hardware V<br>Firmware O<br>Downgrade<br>Receiver II<br>Max Data F | s<br>uts<br>puts<br>stor<br>outs<br>surements<br>ng<br>annels<br>DNASS<br>/ersion<br>ption<br>e Limit<br>)<br>Rate | Enabled<br>Enabled<br>Enabled<br>Enabled<br>Enabled<br>Enabled<br>Enabled<br>Enabled<br>Enabled<br>1.1<br>Enabled<br>300<br>R8-2<br>10 Hz |      |  | 3/2008 |   |
| OK.                                                                                                    |                                                                                                    |                                                                                                    |      |  |        |   |

- 6. Click on OK.
- 7. Click on Menu.

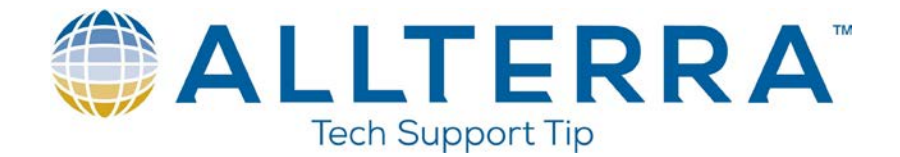

## Viewing and Clearing the Error Log in a Receiver

1. The next suggested item would be to view and clear the Error Log in your receiver.

| R8 v3.32 b4 - Operation Se | lection                                                                                                    | × |
|----------------------------|----------------------------------------------------------------------------------------------------|---|
| WinFlash                   | The operations supported by the Trimble R8 / R6<br>Receiver are listed below.<br>Select an operation to perform and press 'Next' to<br>continue.<br>Operations<br>Update receiver options<br>Verify Bluetooth software version<br>Verify GPS software version<br>Verify receiver options<br>View error log<br>Description<br>Retrieves the error log from the Trimble R8/R6. |   |
|                            |                                                                                                    |   |
|                            | ( <u>B</u> ack <u>N</u> ext > Cancel Help                                                                                                    |   |

- 2. Scroll down and Click on View error log.
- 3. Click Next.
- 4. Click on Finish.

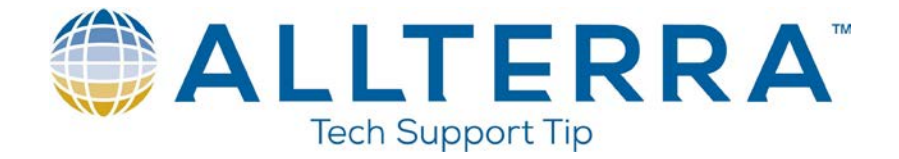

5. We have errors in our receiver. Click on Clear to clear the error log.

| Trimble R8/R6 Error Log Retrieval                                                                                                    | × |
|----------------------------------------------------------------------------------------------------|---|
| Errors<br>Runtime Error: 0x8000000C At time: 10/19/2007 3:59:54 PM UTC<br>Runtime Warning: 0x80000006 At time: 10/18/2007 3:53:53 PM UTC<br>Runtime Warning: 0x80000006 At time: 10/17/2007 8:49:53 PM UTC<br>Runtime Warning: 0x80000006 At time: 10/17/2007 8:39:54 PM UTC |   |
| The list above contains all the errors retrieved from the Trimble R8/R6 error log.<br>Press the clear button to erase all the errors in the Trimble R8/R6.                                                                                                    |   |

6. Click on Yes.

| Retrieve | e Error Log 🛛 🛛                                                                                                    |  |  |
|----------|----------------------------------------------------------------------------------------------------|--|--|
| ?        | Clearing the error log will delete all the errors logged to the Trimble R8/R6<br>Do you wish to continue with the clear operation? |  |  |
|          | Yes <u>No</u>                                                                                                    |  |  |

- 7. Click on OK.
- 8. Click on Menu.

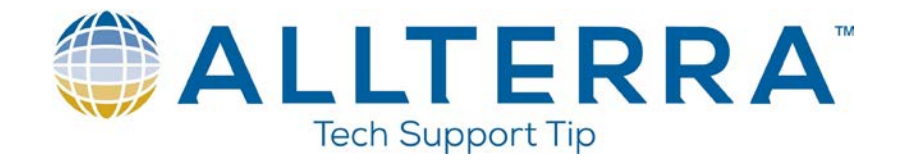

## Loading Firmware in a Receiver

1. The final step is to load the firmware into the receiver.

| R8 v3.32 b4 - Operation Sele | ction                                                                                                    | × |
|------------------------------|----------------------------------------------------------------------------------------------------|---|
| WinFlash                     | The operations supported by the Trimble R8 / R6<br>Receiver are listed below.<br>Select an operation to perform and press 'Next' to<br>continue.<br>Operations<br>Change Bluetooth ID String<br>Configure radio/GSM settings<br>Load Bluetooth software |   |
|                              | Load Bluetooth software<br>Load GPS software<br>Load internal radio software<br>Update receiver options<br>Description                                                                                                    |   |
| 🔅 Trimble.                   | Loads new application software into the Trimble<br>R8/R6.                                                                                                    |   |
|                              |                                                                                                    |   |
|                              | <u>Back N</u> ext> Cancel Help                                                                                                    |   |

- 2. Click on Load GPS Software.
- 3. Click Next.
- 4. Click on the Firmware you wish to load into the receiver.

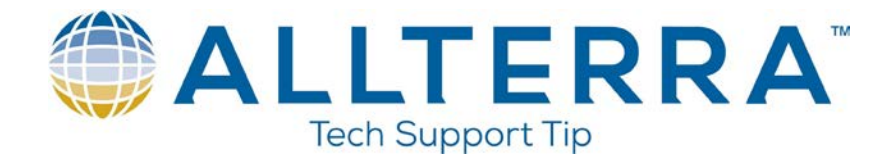

| WinFLASH - GPS Software Selection |                                                                                                    |  |
|-----------------------------------|----------------------------------------------------------------------------------------------------|--|
| WinFlash                          | WinFLASH needs to know which software should be<br>used to update the GPS receiver. The software versions<br>listed below are currently installed on the system.<br>Select a software version and press Next to continue. |  |
| Erimble.                          | Available Software<br>R6 Firmware v3.50 Jul 25, 2007<br>R8 v2.32 May 03, 2007<br>R8-Model 2 FW v3.50 Jul 25, 2007                                                                                                    |  |
| ·                                 | ( <u>B</u> ack <u>N</u> ext > Cancel Help                                                                                                    |  |

- 5. Click on Next.
- 6. Click on Finish.
- 7. Click on Exit.